## SIEMENS西门子 预制功率导线 6FX5 002-5DG22-1BF0

| 产品名称 | SIEMENS西门子 预制功率导线 6FX5<br>002-5DG22-1BF0   |
|------|--------------------------------------------|
| 公司名称 | 浸之漫智控技术(上海)有限公司                            |
| 价格   | .00/件                                      |
| 规格参数 | 西门子:代理经销商<br>电缆线:全新原装 假一罚十<br>德国:正品现货 实体现货 |
| 公司地址 | 上海市松江区石湖荡镇塔汇路755弄29号1幢一层<br>A区213室         |
| 联系电话 | 15801815554 15801815554                    |

## 产品详情

通过通信表指定设备名称 简介 离线组态的 PROFINET IO 设备名称可在线指定给相应设备。为此,可使用网络视图表格区域中的"I/O通信"(I/O communication) 表,也可同时为多个设备指定设备名称。"在线分配"(Online assignment)选项卡在 I/O 通信表格中,可查看选项卡"离线组态"(Offline configuration)和"在线分配"(Online assignment)。在"在线分配"(Online assignment)选项卡中,可将离线分配的 PROFINET 设备名 称在线分配给相应 IO 设备。为此,可点击按钮 "检查设备"(Check devices) "立即分配"(Assign now)。指定设备名称 "在线分配"(Online assignment) 选项卡中,表格中所显示的对象取决于过滤器功能的设置。如 果只显示所选择的对象,则将根据网络视图中的选择显示符合条件的对象。 PROFINET 子网:使用连接的设备及其 PROFINET 接口 所有相关的 IO 系统设备及其 PROFINET 接口 同步域:所有相关设备及其 PROFINET 接口 设备:设备以及所有 PROFINET 接口 其它子网或接口如 MPI 或 PROFIBUS)则不显示如果在过滤器功能中设置为显示所有设备,则将显示带有 PROFINET 接口的所有设备,而不会考虑这些设备通过 PROFINET 子网连接或是已包含在 IO 系统中。不带 PROFINET 接口的设备(如仅带 DP 或 MPI 接口),则不显示。基本步骤 要指定 PROFINET 设备名称,则需先检测 IO 设备是否在线。并基于这一过程快速判断该设备 的 MAC 地址是否已知,进而执行以下两步基本操作:1.检测到 IO 设备是否在线 2. 将组态的 PROFINET 设备名称指定给在线的 IO 设备要求 当前位于网络视图中。 在线连接到该设备。 操作步骤(第一步 ) 要根据 I/O 通信表检测 IO 设备是否在线,请按以下步骤操作: 1.可选:在"MAC 地址"(MAC address) 列中,输入已知的 MAC 地址。每输入完一个有效条目 后,还需选中相关行的 " 分配设备 " (Assign device) 复选框。 说明 可以不同的格式,输入、插入或导入 MAC 地址。输入单元格后,系统将自动调整格式。系统支持以下输入,并可转化为指定格式:-" 08:00:06:BA:1F:20 " - " 08 00 06 BA 1F 20 " - " 080006BA1F20 " 在本示例中,所输入的格式将自动转换为 "08-00-06-BA-1F-20 "。 2. 单击 "检测设备 ",将启动 IO

设备的在线检查。 3. 在对话框窗口中设置 PG/PC 接口,然后单击"开始"(Start) 按钮。 中间结果 检查完成后,表格中会显示每个设备的检查结果。查找到的在线数据将自动填充到表格中,并 选中那些输入有或在线查找到 MAC 地址行中的"分配设备"(Assign device)复选框。检查结果将 在"状态"(Status)列中显示为不同的图标。

如果 MAC 地址存在且与查找到的设备数据相匹配,但未在线查找到 PROFINET 设备名称,则显示图标"可分配"(Ready for assignment)。 可随时根据这些设备的 MAC 地址,重新更新这些设备的检测数据。为此,只需指定 MAC 地 址。这些设备的状态将立即更新,而无需对这些设备进行重新检测。操作步骤(第二步) 通过批量操作,为所有在线设备指定离线组态的 PROFINET 设备名称。1. 单击"立即分配"(Assign now) 按钮。 说明 该批量操作不可逆。在弹出的对话框窗口中,将显示这一消息通知。 2. 单击对话框中的 " 开始 " (Start) 按钮,开始指定 PROFINET 的设备名称。 结果 离线组态的 PROFINET 设备名称将指定给在线设备。该操作将应用于所在行中选定"分配设备"(Assign device)复选框、MAC 地址存在且状态为"可分配"(Ready for assignment)的所有设备。导入和导出数据 通过导入和导出按钮,可导入或导出 I/O 通信表中的数据进行在线分配: 进行导出时,表格中当前显示的数据将导出为一个 CSV 文件。使用表格中的过滤器功能, 可快速选择待导出的数据。进行数据导入时,系统将CSV 文件中的数据写入表格中。如果这些数据与表格中的现有数 据冲突,则可选择覆盖现有数据或停止导入过程。允许在设备上直接更改设备名称和 IP 地址 简介 在现场,需要频繁调试机器设备或直接集成到现有系统架构中而不通过 STEP 7。在系列机床 加工等所有领域中更是如此。此时,可使用其它 IP 地址分配方式。 操作步骤 1. 在 STEP 7 的"硬件和网络"(Hardware and Network)编辑器的网络视图或设备视图中,选择 IO 控制器的 PROFINET 接口。 2. 在巡视窗口中浏览到"以太网地址"(Ethernet addresses)。 3. 在" IP 协议 ( IP protocol) "区域中,选择选项"在设备中直接设置 IP 地址"(IP address is set directly at the device)。网关如果操作 PROFINET 设备时启用选项"允许在设备上直接更改设备名称/IP 地址"(Allow adaption of the device name/IP address directly on device),则 PROFINET 设备无法用作 S7 路由的网关。 IP 地址和设备名称的分配方式除了在巡视窗口的"以太网地址"(Ethernet addresses) 部分分配已知地址和设备名称之外,还可通过其它方式分配 IP 地址和设备名称: 在用户程序中通过指令"T\_CONFIG"进行分配。通过"下载到设备"(Extended download to device) 对话框,将组态下载到目标系统时分配。通过 Primary Setup Tool (PST)进行分配。通过 PRONETA("PROFINET 网络分析")调试与诊断工具进行分配 通过 SIMATIC Automation Tool 进行分配 更多信息 有关指令 "T\_CONFIG"以及如何下载到目标系统的信息,请参见 STEP7 在线帮助。通过硬件检测组态 IO 设备 简介 在 STEP 7 V15 及以上版本中, 可检测实际现有的 IO 设备并导入项目中。 通过"硬件检测"功能,可在 STEP 7 中查找到该 IO 设备。检测到的设备可导入到项目中。 STEP 7 将插入 IO 设备及其所有模块和子模块。 要求 STEP 7 (TIA Portal) V15 及以上版本 必须通过 IP 技术性访问 IO 设备 操作步骤 要在 STEP 7 中检测一个或多个现有的 IO 设备并添加到项目中,请按以下操作步骤: 1.在 STEP 7 中,浏览到"在线>硬件检测"(Online > Hardware detection)。 2. 单击"网络中的 PROFINET 设备"(PROFINET devices from network...)。 STEP 7 打开" PROFINET 设备的硬件检测"(Hardware detection of PROFINET devices) 窗口。 3. 在 "PG/PC 接口" (PG/PC interface) 中,选择编程设备的接口。 4. 单击"开始搜索"(Start search)。 STEP 7 将开始硬件检测。硬件检测完成后, STEP 7 将显示检测到的 IO 设备。 5. 单击 IO 设备前相应的复选框,选择待添加到项目中的 IO 设备。 6. 单击"添加设备"(Add devices)。 之后,将打开一个窗口,显示硬件检测成功或失败。 硬件检测的结果 如果硬件检测成功,则 STEP 7 将 IO 设备及其所有模块和子模块一同插入项目中。 通过硬件检测组态的 IO 设备如下所示: 通过"硬件检测"执行的模块组态,与从产品目录中插入的相同。 MAC 地址:STEP 7 将所检测 IO 设备的 MAC 地址导入项目中。 IP 设置: – 如果所检测到的 IO 设备已设置有 IP 地址,则 STEP 7 将 IP 地址导入项目中。 – 如果所检测到的 IO 设备没有 IP 地址,则 STEP 7 将在项目中自动分配一个 IP 地址。 PROFINET 设备名称: - 如果所检测到的 IO 设备已设置有 PROFINET 设备名称,则 STEP 7 将 PROFINET 设备名称导入项目中。 - 如果所检测到的 IO 设备没有 PROFINET 设备名称,则 STEP 7 将在项目中自动分配一个 PROFINET 设备名称。 通过 " 硬件检测 " 所组态的 IO 设备, 没有分配 IP 子网和 IO 控制器。 4.5 为 PROFINET IO 设备指定路由器 简介 PROFINET 设备与一个 IP 地址位于本地

IP 子网之外的节点进行通信时,通常需要使用一个路由器(又称为"标准网关")。如果 PROFINET 设备将 IP 包发送到本地 IP 子网之外的某个 IP 地址 处,则该 IP 包将先发送到所组态的路由器处。之后,路由器将检查该 IP 地址。如果该地址位 于本地子网之外,则路由器将该 IP 包转发到下一个路由器中。IP 包将路由到下一个路由器 中,直至到达目标地址。与所有 S7-1500 CPU 相同,具有多个 PROFINET 接口的 S7-1500 CPU 也可组态路由器 IP 地址。但具有限制条件,即 PROFINET 接口处只能输入路由器的 IP 地址。而不能在 CPU 的其它 PROFINET 接口处组态路由器的 IP 地址。与该 PROFINET 接口连接的 IO 设备将应用此地址。在 STEP 7 V14 SP1 及以下版本中,这些 IO 设备无法访问不同 IP 子网中的 设备。 在 STEP 7 V15 及以上版本中,可单独为 IO 设备指定路由器的地址,而不考虑 IO 控制器中的 设置。例如,在以下情况中,可在 IO 设备上设置路由器的地址: 相关 IO 控制器的接口尚未设置路由器的 IP 地址。在 CPU 中,已为一个不同的接口设置了路由器地址。